# Electronic Time Entry for Students/Temp/On-Call Employees

## **Deadlines**

- You must have all time for a pay period entered into this system by 11:59PM, Saturday at the end of every pay period for you to be paid on time
  - E.g. Pay period 15 is from Sunday, July 2<sup>nd</sup> through Saturday, July 15<sup>th</sup>. All time must be entered by 11:59PM on July 15<sup>th</sup> for you to receive payment on July 28<sup>th</sup>.
  - Any delay in time entry will result in a delay in payment
- MSU Bi-Weekly Pay Periods can be found: <u>http://www.ctlr.msu.edu/copayroll/payrollschedules.aspx</u>

### **Getting Started**

- Log into the EBS Portal: ebs.msu.edu
- Click My Time & Payroll at the top of the screen
- Click Time Entries & Statements tile
- The Calendar View and Timesheet will open

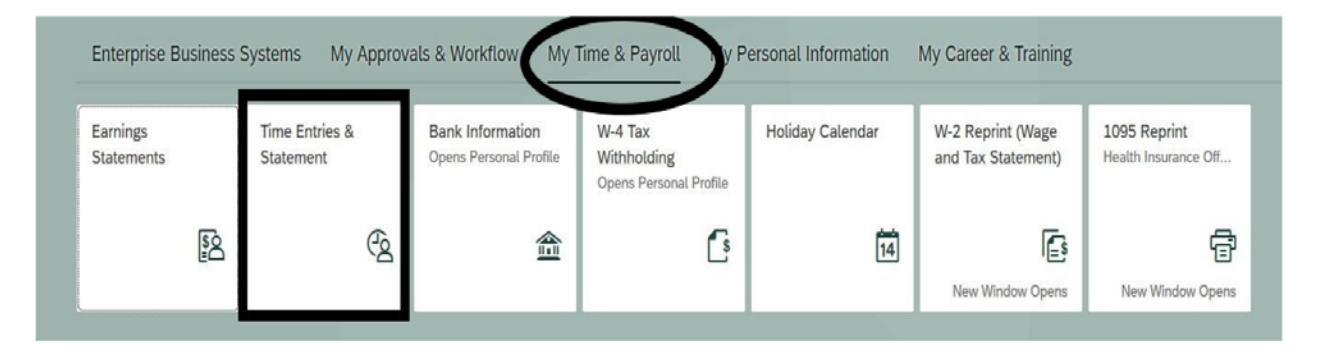

### Select Personnel Assignment

- Click Personnel Assignment at the top left of the screen for details
  - Many employees have multiple assignments (jobs) at CAL and across MSU's campus and will need to select the correct assignment for time entry. It is vital to select the correct job for the time you are currently entering to ensure correct pay rates and accounts are used
  - Employees with only one assignment will not need to expand or select their assignment, it will be automatically filled in on the timesheet

|            | -                                                 | 1                                                                    |                                        |                             |                |                                        |                                           |                            |                      | 2010    |              |         |        |                     |                  |                    |        |               |      |            |            |               |                      |      |              |     |                                                       |       |     |              |        |
|------------|---------------------------------------------------|----------------------------------------------------------------------|----------------------------------------|-----------------------------|----------------|----------------------------------------|-------------------------------------------|----------------------------|----------------------|---------|--------------|---------|--------|---------------------|------------------|--------------------|--------|---------------|------|------------|------------|---------------|----------------------|------|--------------|-----|-------------------------------------------------------|-------|-----|--------------|--------|
|            |                                                   | Janua                                                                | y 2019                                 |                             |                |                                        | -                                         | 144                        | Tu i                 | Louis T |              | 14      |        |                     |                  | Marci              | 0 2019 |               |      |            |            |               |                      |      |              |     |                                                       |       |     |              |        |
|            |                                                   | Ma Tu                                                                |                                        |                             |                |                                        |                                           | -                          | -                    |         |              |         |        |                     | MO               | TU                 | 100    | -             |      |            |            |               |                      |      |              |     |                                                       |       |     |              |        |
|            | <b>*</b>                                          | 31 1                                                                 | 2                                      | 3                           | • •            | 1                                      |                                           |                            |                      | ~ ~     |              | *       | ÷.     | 24                  | - 25             | 76                 | - 27   | 28            | 1    | -          |            |               |                      |      |              |     |                                                       |       |     |              |        |
| ٩.         | •                                                 | 7 #                                                                  |                                        | 10 1                        | 1 12           |                                        |                                           | -                          |                      |         |              | 9       | 10     | 3                   | 4                | 3                  |        | 7             | *    |            |            |               |                      |      |              |     |                                                       |       |     |              |        |
| 1          | 13                                                | 14 15                                                                | 28                                     | 17 1                        | 8 19           | 7                                      | 10                                        | щ                          | 12                   | 13 2    | - 15         | 16      | 11     | 10                  | 11               | 12                 | 13     | 14            | 15   | - 26       |            |               |                      |      |              |     |                                                       |       |     |              |        |
| 1          | 20                                                | 21 22                                                                | 23                                     | 24 3                        | 5 26           | 4                                      | 17                                        | 18                         | 19                   | 20 2    | 22           | 23      | 73     | 17                  | 18               | 19                 | 20     | 21            | 22   | 23         |            |               |                      |      |              |     |                                                       |       |     |              |        |
| 1          | 27                                                | 28 29                                                                | 30                                     | 31                          | 1 2            | 9                                      | 24                                        | 25                         | 25                   | 27 2    | 1            | 2       | 33     | 24                  | 25               | 26                 | 27     | 28            | 29   | 30         |            |               |                      |      |              |     |                                                       |       |     |              |        |
| e 1        | à.,                                               | 4 5                                                                  | . 4                                    | <li>(5)</li>                | 0              | 10-                                    | 3                                         | 4                          | 5                    | 6 7     | . 8          | 9       | .18    | 31                  | 1                | 2                  | 3      | 4             | 5    | 1.0        |            |               |                      |      |              |     |                                                       |       |     |              |        |
| Tim        | eshe                                              | Selection                                                            | •                                      | ejected                     | in No          | n-Worl                                 | ing Da                                    | 77                         | Appro                | wed     | Walt         | ing for | Approv | si [                | Tex              | day                |        |               |      |            |            |               |                      |      |              |     |                                                       |       |     |              |        |
| Tim<br>Pre | eshe<br>wiour                                     | selection<br>ret<br>Period                                           | Next                                   | ejected<br>Period           | > w            | o-Wori                                 | iong De                                   | 77                         | Appro                | eved    | Go to        | ing for | Approv | = [<br>.~]          | We               | day<br>orküsl      | ) [Fi  | evorib        | es V | 2          | Check) [In | nsent R       | ow<br>Derabilitier F |      | Att Jahre 11 |     | Total                                                 | House | 2   | Start time   | End 8  |
| Tim<br>Pre | eshe<br>vious                                     | selection<br>ret<br>Period<br>Date                                   | Next                                   | ejected<br>Period           | > W            | n-Worl                                 | iong Du<br>roim:<br>me                    | 77                         | Appro                | Rec. C  | Go to<br>Ctr | ing for | Approv | el [<br>J~]<br>elem | We ent           | day<br>orküsi<br>R | i) [Fi | rvarib        | es V | 2) (       | Check [Ir  | nsent R       | ow<br>Receiving F    | unc. | Att./abs. ty | pe  | Total                                                 | Hours | Det | . Start time | End t  |
| Tim<br>Pre | ieshe<br>wious<br>Xel                             | selection<br>ret<br>Period<br>Date                                   | Next Pe                                | ejected<br>Period<br>rs.Aas | No<br>No<br>gn | oek Fi<br>Nar                          | iong De<br>rom:<br>me                     | 7                          | Appro                | Rec. C  | Ge to<br>Ctr | ing for | Approv | el [<br>J~]<br>olem | Tox<br>We<br>ent | day<br>orküsi<br>R | E Fi   | evorit        | es ~ | 2) (       | Check Irr  | nsent R<br>nd | low<br>Receiving F   | unc. | Att./abs. ty | pe  | Total<br>0.00                                         | Hours | Det | - Start time | End ti |
| Tim<br>Pre | ionen<br>ivious<br>Del                            | selection<br>ret<br>Period<br>Date<br>SU, 12                         | Next I<br>Pe                           | ejected<br>Period<br>rs.Ass | y W            | oek Fr<br>Nar<br>Stu                   | rom:<br>ne<br>dent (                      | Clieric                    | al                   | Rec. C  | Ge to<br>Ctr | o Date  | Approv | et [                | We ent           | orküsl<br>R        | i) [Fi | evorib<br>ler | es v | 2) (       | Check [Ir  | nsent R       | low<br>Receiving F   | unc. | Att./abs. ty | pe. | Total<br>0.00<br>~ 0.00                               | Hours | Det | . Start time | End ti |
| Tim<br>Pre | ionen<br>rvious<br>Del                            | Selection<br>Period<br>Date<br>SU, 12<br>MO, 12                      | Next  <br>Pe<br>30<br>/31              | ejected<br>Period<br>rs.Ass | ) W            | o-Worl<br>beek Fi<br>Nar<br>Stu<br>Stu | ne<br>dent (                              | Dieric                     | al                   | Rec. C  | Go to<br>Ctr | o Date  | Approv | si [<br>J√]         | Tox<br>We        | orküsl<br>R        | i) [Fi | avorib<br>Ier | es v | -)   (<br> | Check Ir   | nsent R       | ow<br>Receiving F    | unc. | Att./abs. ty | pe  | Total<br>0.00<br>~ 0.00<br>~ 0.00                     | Hours | Det | - Start time | End t  |
| Tim<br>Pre | turrent<br>rvious<br>Det<br>留<br>雷                | Selection<br>Period<br>Date<br>SU, 12/<br>MO, 12<br>TU, 01/          | Next  <br>Pe<br>30<br>/31<br>01        | ejected<br>Period           | ₩ No           | n-Worl<br>Nar<br>Stu<br>Stu            | iong Du<br>rom:<br>me<br>dent (<br>dent ( | Cleric<br>Cleric           | al<br>al             | Rec. C  | Go tr        | ong for | Approv | si [<br>J√]         | Too              | orküst<br>R        | i) [Fi | avorib        | es v | -) [       | Check Ir   | nsent R       | low<br>Receiving F   | unc. | Att/abs. tj  | pe  | Total<br>0.00<br>← 0.00<br>← 0.00<br>← 0.00           | Hours | Det | . Start time | End ti |
| Tim<br>Pre | turrent<br>reshe<br>revious<br>Del<br>官<br>官<br>官 | Selection<br>Period<br>Date<br>SU, 12<br>MO, 12<br>TU, 01/<br>WE, 01 | Next  <br>Pe<br>30<br>/31<br>01<br>102 | Period                      | y w            | oek Fr<br>Nar<br>Stu<br>Stu<br>Stu     | rom:<br>ne<br>dent (<br>dent (<br>dent (  | Cleric<br>Cleric<br>Cleric | al<br>al<br>al<br>al | Rec. C  | Go tr        | ong for | Approv | si [<br>I√]         | Too              | orküst<br>R        | i) [Fi | avorib<br>ler | es ~ | 2) (<br>F  | Check Ir   | nsent R<br>nd | low<br>Receiving F   | unc. | Att/abs. tj  | pe  | Total<br>0.00<br>0.00<br>0.00<br>0.00<br>0.00<br>0.00 | Hours | Det | . Start time | End ti |

- Within the drop-down, personnel assignments are listed by PERNER (Personnel Number) and MSU Job Title.
- If you are unsure which option to pick, please reach out to your supervisor or CALHR help at CAL.payroll@msu.edu

| 000 | 01013 |    |    | Stud  | lent ( | Cleric | al Ass  | istant  | 11    |    |      |      |    |    |    |    |    |           |       |      |    |    |     |
|-----|-------|----|----|-------|--------|--------|---------|---------|-------|----|------|------|----|----|----|----|----|-----------|-------|------|----|----|-----|
| 000 | 01013 |    |    | Stud  | lent ( | Dn-Ca  | all 24h | nr Assi | stant | PP | hrus | N 20 | 19 |    |    |    |    |           | March | 2010 |    | 1  |     |
| 1   | Su    | Mo | Tu | y 201 | Th     | Er     | 5.3     |         | Su    | Mo | Tu   | We   | Th | Fr | Sa |    | Su | Mo        | Tu    | We   | Th | Er | 6.2 |
|     | 50    | MU | 10 | VVC   |        |        | 30      | 5       | 27    | 28 | 29   | 30   | 31 | 1  | 2  | 0  | Su | NIU<br>05 | 10    | vve  | -  |    | 34  |
| 1   | 30    | 31 | 1  | 2     | 3      | 4      | 5       | 3       | 21    | 20 | 20   | 50   | 31 | *  | 2  | 9  | 24 | 25        | 26    | 27   | 28 | 1  | 2   |
| 2   | 6     | 7  | 8  | 9     | 10     | 11     | 12      | 6       | 3     | 4  | 5    | 6    | 7  | 8  | 9  | 10 | 3  | 4         | 5     | 6    | 7  | 8  | 9   |
| 3   | 13    | 14 | 15 | 16    | 17     | 18     | 19      | 7       | 10    | 11 | 12   | 13   | 14 | 15 | 16 | 11 | 10 | 11        | 12    | 13   | 14 | 15 | 16  |
| 4   | 20    | 21 | 22 | 23    | 24     | 25     | 26      | 8       | 17    | 18 | 19   | 20   | 21 | 22 | 23 | 12 | 17 | 18        | 19    | 20   | 21 | 22 | 23  |
| 5   | 27    | 28 | 29 | 30    | 31     | 1      | 2       | 9       | 24    | 25 | 26   | 27   | 28 | 1  | 2  | 13 | 24 | 25        | 26    | 27   | 28 | 29 | 30  |
| 6   | 3     | 4  | 5  | 6     | 7      | 8      | 9       | 10      | 3     | 4  | 5    | 6    | 7  | 8  | 9  | 14 | 31 | 1         | 2     | 3    | 4  | 5  | 6   |

## Select the pay week

- Be sure you are in the correct week you are entering time for in the calendar view
  - MSU payroll schedules and pay periods can be found at http://www.ctlr.msu.edu/copayroll/payrollschedules.aspx
- Once in the desired week, all time entries need to be associated with an account number

### Select the Account Number

- Click the Worklist button in the center of the page to select the account number
  - Skipping this step will result in an error. The account information must be loaded via the worklist button

| 31         1           7         8           14         15 | 2 3<br>9 10                                                                           | 4 5<br>11 12                                                                                                    | 5 Z                                                                                                    | 17 28                                                                                                    | 1 29                                                                                                    | 20                                                                                                    | 32                                                                                                    | 2                                                                                                    | 2                                                                                                    | 4.3                                                                                                    | a 2                                                                                                    | 6                                                                                                    |                                                                                                    |                                                                                                    |                                                                                                    |                                                                                                    |                                                                                                    |                                                                                                    |                                                                                                    |                                                                                                    |                                                                                                    |                                                                                                    |                                                                                                    |                                                                                                    |
|------------------------------------------------------------|---------------------------------------------------------------------------------------|----------------------------------------------------------------------------------------------------|----------------------------------------------------------------------------------------------------|----------------------------------------------------------------------------------------------------|----------------------------------------------------------------------------------------------------|----------------------------------------------------------------------------------------------------|----------------------------------------------------------------------------------------------------|----------------------------------------------------------------------------------------------------|----------------------------------------------------------------------------------------------------|----------------------------------------------------------------------------------------------------|----------------------------------------------------------------------------------------------------|----------------------------------------------------------------------------------------------------|----------------------------------------------------------------------------------------------------|----------------------------------------------------------------------------------------------------|----------------------------------------------------------------------------------------------------|----------------------------------------------------------------------------------------------------|----------------------------------------------------------------------------------------------------|----------------------------------------------------------------------------------------------------|----------------------------------------------------------------------------------------------------|----------------------------------------------------------------------------------------------------|----------------------------------------------------------------------------------------------------|----------------------------------------------------------------------------------------------------|----------------------------------------------------------------------------------------------------|----------------------------------------------------------------------------------------------------|
| 7 8<br>14 15                                               | 9 10                                                                                  | 11 12                                                                                                    |                                                                                                    |                                                                                                    |                                                                                                    |                                                                                                    |                                                                                                    |                                                                                                    |                                                                                                    |                                                                                                    |                                                                                                    |                                                                                                    | 20. 1                                                                                                    | 27 28                                                                                                    | 1                                                                                                    | 2                                                                                                    |                                                                                                    |                                                                                                    |                                                                                                    |                                                                                                    |                                                                                                    |                                                                                                    |                                                                                                    |                                                                                                    |
| 14 15                                                      |                                                                                       |                                                                                                    | - 17                                                                                                    | 1.14                                                                                                    | . 9                                                                                                    |                                                                                                    | 2                                                                                                    | в                                                                                                    | 9                                                                                                    | 10                                                                                                    | 3 4                                                                                                    | 4                                                                                                    | 5                                                                                                    | 6 7                                                                                                    | 8                                                                                                    | 9                                                                                                    |                                                                                                    |                                                                                                    |                                                                                                    |                                                                                                    |                                                                                                    |                                                                                                    |                                                                                                    |                                                                                                    |
|                                                            | 16 17                                                                                 | 18 19                                                                                                    | 7 1                                                                                                    | 10 11                                                                                                    | 1 12                                                                                                    | 13                                                                                                    | 14                                                                                                    | 15                                                                                                    | 16                                                                                                    | 11 1                                                                                                    | 0 1                                                                                                    | 1                                                                                                    | 12                                                                                                    | 13 14                                                                                                    | 15                                                                                                    | 16                                                                                                    |                                                                                                    |                                                                                                    |                                                                                                    |                                                                                                    |                                                                                                    |                                                                                                    |                                                                                                    |                                                                                                    |
| 21 22                                                      | 23 24                                                                                 | 25 26                                                                                                    | 1 1                                                                                                    | 17 18                                                                                                    | 8 19                                                                                                    | 20                                                                                                    | 21                                                                                                    | 22                                                                                                    | 23                                                                                                    | 12 3                                                                                                    | 7 1                                                                                                    | 8                                                                                                    | 10                                                                                                    | 20 21                                                                                                    | 22                                                                                                    | 28                                                                                                    |                                                                                                    |                                                                                                    |                                                                                                    |                                                                                                    |                                                                                                    |                                                                                                    |                                                                                                    |                                                                                                    |
| 28 29                                                      | 30 31                                                                                 | 1 2                                                                                                    | 1 2                                                                                                    | 14 25                                                                                                    | 5 26                                                                                                    | 27                                                                                                    | 28                                                                                                    | 1                                                                                                    | 2                                                                                                    | 13 2                                                                                                    | 14 2                                                                                                    | 5                                                                                                    | 26                                                                                                    | 27 28                                                                                                    | 29                                                                                                    | 30                                                                                                    |                                                                                                    |                                                                                                    |                                                                                                    |                                                                                                    |                                                                                                    |                                                                                                    |                                                                                                    |                                                                                                    |
| 4 5                                                        | 6 7                                                                                   | 8 9                                                                                                    | 30 3                                                                                                    | 5 4                                                                                                    | 5                                                                                                    | 8                                                                                                    | 7                                                                                                    | 8                                                                                                    | 0                                                                                                    | 14 3                                                                                                    | 11                                                                                                    | 1                                                                                                    | 2                                                                                                    | 3 4                                                                                                    | 5                                                                                                    | 6                                                                                                    |                                                                                                    |                                                                                                    |                                                                                                    |                                                                                                    |                                                                                                    |                                                                                                    |                                                                                                    |                                                                                                    |
|                                                            |                                                                                       |                                                                                                    |                                                                                                    |                                                                                                    |                                                                                                    |                                                                                                    |                                                                                                    |                                                                                                    |                                                                                                    |                                                                                                    |                                                                                                    |                                                                                                    |                                                                                                    |                                                                                                    |                                                                                                    |                                                                                                    |                                                                                                    |                                                                                                    |                                                                                                    |                                                                                                    |                                                                                                    |                                                                                                    |                                                                                                    |                                                                                                    |
| e Selection                                                | Rejecte                                                                               | d Non                                                                                                    | Wonling                                                                                                    | f Day                                                                                                    | Ap                                                                                                    | proved                                                                                                    |                                                                                                    | watery                                                                                                    | tor Ap                                                                                                    | proval                                                                                                    |                                                                                                    | 1003)                                                                                                    | Υ.                                                                                                    |                                                                                                    |                                                                                                    |                                                                                                    |                                                                                                    |                                                                                                    |                                                                                                    |                                                                                                    |                                                                                                    |                                                                                                    |                                                                                                    |                                                                                                    |
| s Period                                                   | Next Perio                                                                            | d > We                                                                                                    | ek From                                                                                                    | <i>R</i>                                                                                                    |                                                                                                    | 1                                                                                                    | G                                                                                                    | io to D                                                                                                    | Date                                                                                                    | 1                                                                                                    |                                                                                                    | Wor                                                                                                    | list                                                                                                    | Fave                                                                                                    | rites                                                                                                    | ~ (                                                                                                    | 8 Ins                                                                                                    | rt Row                                                                                                    |                                                                                                    |                                                                                                    |                                                                                                    |                                                                                                    |                                                                                                    |                                                                                                    |
| Date                                                       | Pers As                                                                               | sgn                                                                                                    | Name                                                                                                    |                                                                                                    |                                                                                                    | Rec                                                                                                    | CCh                                                                                                    |                                                                                                    | W                                                                                                    | BS ele                                                                                                    | ment                                                                                                    |                                                                                                    | Rec                                                                                                    | order                                                                                                    |                                                                                                    | R                                                                                                    | ver Fund                                                                                                    | Receiving Fu                                                                                                    | c. Att./abs. type                                                                                                    | Total                                                                                                    | Hours                                                                                                    | Det                                                                                                    | Start time                                                                                                    | End to                                                                                                    |
|                                                            |                                                                                       |                                                                                                    |                                                                                                    |                                                                                                    |                                                                                                    |                                                                                                    |                                                                                                    |                                                                                                    |                                                                                                    |                                                                                                    |                                                                                                    |                                                                                                    |                                                                                                    |                                                                                                    |                                                                                                    |                                                                                                    |                                                                                                    |                                                                                                    |                                                                                                    | 0.00                                                                                                    |                                                                                                    |                                                                                                    |                                                                                                    |                                                                                                    |
| SU, 12/                                                    | 30                                                                                    |                                                                                                    | Studen                                                                                                    | nt Cler                                                                                                    | rical                                                                                                    |                                                                                                    |                                                                                                    |                                                                                                    |                                                                                                    |                                                                                                    |                                                                                                    |                                                                                                    |                                                                                                    |                                                                                                    |                                                                                                    |                                                                                                    |                                                                                                    |                                                                                                    |                                                                                                    | ~ 0.00                                                                                                    |                                                                                                    |                                                                                                    |                                                                                                    |                                                                                                    |
| MO, 12                                                     | /31                                                                                   |                                                                                                    | Studen                                                                                                    | nt Cler                                                                                                    | rical                                                                                                    |                                                                                                    |                                                                                                    |                                                                                                    |                                                                                                    |                                                                                                    |                                                                                                    |                                                                                                    |                                                                                                    |                                                                                                    |                                                                                                    |                                                                                                    |                                                                                                    |                                                                                                    |                                                                                                    | ~ 0.00                                                                                                    |                                                                                                    |                                                                                                    |                                                                                                    |                                                                                                    |
| TU, 01/                                                    | 01                                                                                    |                                                                                                    | Studen                                                                                                    | nt Cler                                                                                                    | rical                                                                                                    |                                                                                                    |                                                                                                    |                                                                                                    |                                                                                                    |                                                                                                    |                                                                                                    |                                                                                                    |                                                                                                    |                                                                                                    |                                                                                                    |                                                                                                    |                                                                                                    |                                                                                                    |                                                                                                    | ~ 0.00                                                                                                    |                                                                                                    |                                                                                                    |                                                                                                    |                                                                                                    |
| WE, 01/                                                    | 102                                                                                   |                                                                                                    | Studen                                                                                                    | nt Cler                                                                                                    | rical                                                                                                    |                                                                                                    |                                                                                                    |                                                                                                    |                                                                                                    |                                                                                                    |                                                                                                    |                                                                                                    |                                                                                                    |                                                                                                    |                                                                                                    |                                                                                                    |                                                                                                    |                                                                                                    |                                                                                                    | ~ 0.00                                                                                                    |                                                                                                    |                                                                                                    |                                                                                                    |                                                                                                    |
| TH, 01/                                                    | 03                                                                                    | 1                                                                                                    | Studer                                                                                                    | nt Cler                                                                                                    | rical                                                                                                    |                                                                                                    |                                                                                                    |                                                                                                    |                                                                                                    |                                                                                                    |                                                                                                    |                                                                                                    |                                                                                                    |                                                                                                    |                                                                                                    |                                                                                                    |                                                                                                    |                                                                                                    |                                                                                                    | V 0.00                                                                                                    |                                                                                                    |                                                                                                    |                                                                                                    |                                                                                                    |
|                                                            |                                                                                       | 1                                                                                                    | Studer                                                                                                    | nt Cler                                                                                                    | rical                                                                                                    |                                                                                                    |                                                                                                    |                                                                                                    |                                                                                                    |                                                                                                    |                                                                                                    |                                                                                                    |                                                                                                    |                                                                                                    |                                                                                                    |                                                                                                    |                                                                                                    |                                                                                                    |                                                                                                    | ~ 0.00                                                                                                    |                                                                                                    |                                                                                                    |                                                                                                    |                                                                                                    |
| FR, 01/                                                    |                                                                                       |                                                                                                    |                                                                                                    |                                                                                                    |                                                                                                    |                                                                                                    |                                                                                                    |                                                                                                    |                                                                                                    |                                                                                                    |                                                                                                    |                                                                                                    |                                                                                                    |                                                                                                    |                                                                                                    |                                                                                                    |                                                                                                    |                                                                                                    |                                                                                                    |                                                                                                    |                                                                                                    |                                                                                                    |                                                                                                    |                                                                                                    |
|                                                            | 4 5<br>Selection<br>eet<br>Date<br>SU, 12/<br>MO, 12<br>TU, 01/<br>WE, 01.<br>TH, 01/ | 4 5 6 7<br>Selection ■ tepece<br>net<br>Period Next Period<br>Date Pers.As<br>SU, 12/30<br>M0, 12/31<br>TU, 0.101<br>WE, 0.102<br>TH, 0.103 | 4 5 6 7 8 9<br>Selection  ■ Depicted ■ Non-<br>net  Period Next Period > Wee  Date Pers.Acogn  SU, 12/30  M0, 12/31 TU, 01/01 WE, 01/02 TH, 01/03 | 4 5 6 7 8 9 30 1<br>Selection ■ Depend ■ Non-Working<br>net<br>Period Rest Period > Week From<br>Date Pers Arogen Name<br>SU, 12/20 Stude<br>MO, 12/31 Stude<br>TU, 01/01 Stude<br>TH, 01/03 Stude | 4 5 6 7 8 9 35 3 4<br>Selection ■ Rejected ■ Non-Working Day<br>met<br>SU, 12/20<br>MO, 12/31<br>TU, 01/01<br>WE, 01/02<br>Student Cle<br>WE, 01/02<br>Student Cle<br>Student Cle<br>Student Cle<br>Student Cle<br>Student Cle<br>Student Cle<br>Student Cle<br>Student Cle<br>Student Cle<br>Student Cle<br>Student Cle<br>Student Cle<br>Student Cle<br>Student Cle<br>Student Cle | 4         5         6         7         8         9         32         3         4         5           Selection         Brejected         Non-Working Day         4         4           Period         Next Period         Week From:         4           Date         Pers.Acogn         Name           SU, 12/30         Student Clerical         Student Clerical           VPE, 01/02         Student Clerical         Student Clerical           TH, 01/03         Student Clerical         Student Clerical | 4         5         6         7         8         9         30         3         4         5         6           Selection         Brajected         Non-Working Clay         Approved           net          Period         New From:         1           Date         Pers Acogn         Name         Rec           SU, 12/30         Student Clerical         Student Clerical           VE, 01/02         Student Clerical         Student Clerical           TH, 01/03         Student Clerical         Student Clerical | 4         5         6         7         9         9         33         4         5         6         7           Selection         Impicate         Into Working Cay         Approved         Impicate         Impicate | 4         5         6         7         9         33         4         5         6         7         8           Selection         Impoced         Too Working Day         Impoced         working Day         Impoced         working Day         Impoced         working Day         Impoced         Impoced         < | 4         5         6         7         9         30         3         4         5         6         7         8         9           Selection         Inspected         Inco-Warking Day         Approved         Warking tor Approved         Warking tor Approved         Warking tor Approved         Inco-Warking Day         Inco-Warking Day <t< td=""><td>4       5       6       7       8       9       33       4       5       6       7       8       9       34       3         Selection       Inspected       Tool Working Day       Image: Approxed       Wasting for Approxed       Wasting for Approxed         net        Selection       Image: Market Period       Week From:       Image: Go to Date       Image: Go to Date</td><td>4       5       6       7       8       9       32       3       4       5       6       7       8       9       32       31         Selection       Inspected       Inspected</td><td>4       5       6       7       8       9       20       3       4       5       6       7       8       9       24       21       1         Selection       Introvision Day       Approved       Introvision Day       Approved       Introvision Day       Introvision Day       Approved       Introvision Day       Introvision Day       Introvision Da</td><td>4       5       6       7       8       9       14       31       1       2         Selection       Inspected       Inter-Working Day       Approved       Wasting for Approval       Interview         selection       Inspected       Inter-Working Day       Approved       Wasting for Approval       Interview         selection       Interview       Week Front       Interview       Interview       Week Front       Interview         Date       Pers.Acogin       Name       Rec. CCir       WBS element       Rec.         Student Clerical       Student Clerical       Interview       Interview       Interview       Interview         WE, D102       Student Clerical       Interview       Interview       Interview       Interview         H, 01/03       Student Clerical       Interview       Interview       Interview       Interview</td><td>4       5       6       7       8       9       30       4       5       6       7       8       9       34       1       2       3       4         Selection       Inspected       Inservicing Day       Approved       Insering for Approved       Insering for Approved</td><td>4       5       6       7       8       9       14       31       1       2       3       4       5       6       7       8       9       14       31       1       2       3       4       5         Selection       Image: Selection       Image: Sele</td><td>4       5       6       7       8       9       24       21       1       2       3       4       5       6         Selection       Improved       Too Working Day       Approved       Working for Approved       Today         selection       Improved       Too Working Day       Approved       Working for Approved       Today         selection       Mext Period       Week From:</td><td>4       5       6       7       0       9       30       4       5       6       7       8       14       31       1       2       3       4       5       6       7       8       9       14       31       1       2       3       4       5       6       7       8       9       14       31       1       2       3       4       5       6       7       8       9       14       31       1       2       3       4       5       6       7       8       9       14       31       1       2       3       4       5       6       7       8       9       14       31       1       2       3       4       5       6       7       8       9       14       31       1       2       3       4       5       6       7       8       9       14       31       1       2       3       4       5       6       7       8       9       10       10       10       10       10       10       10       10       10       10       10       10       10       10       10       10       10</td><td>4       5       6       7       8       9       14       31       1       2       3       4       5       6         Selection       Territoria       Non-Working Day       Approved       Territoria to Approved       Today         eet       Image: Selection       New Kerson       Image: Selection       Today       Territoria to Approved       Today         Interference       Image: Selection       Image: Selection       Image: Selection       Territoria to Approved       Territoria to Approved<!--</td--><td>4       5       6       7       8       9       14       31       1       2       3       4       5       6       7       8       9       14       31       1       2       3       4       5       6       7       8       9       14       31       1       2       3       4       5       6       7       8       9       14       31       1       2       3       4       5       6       7       8       9       14       31       1       2       3       4       5       6       7       8       9       14       31       1       2       3       4       5       6       7       8       9       14       31       1       2       3       4       5       6       7       8       9       10       10       10       10       10       10       10       10       10       10       10       10       10       10       10       10       10       10       10       10       10       10       10       10       10       10       10       10       10       10       10       10       10</td><td>4       5       6       7       8       3       4       5       6       7       8       3       34       31       1       2       3       4       5       6       7       8       3       34       31       1       2       3       4       5       6       7       8       3       34       31       1       2       3       4       5       6       7       8       3       34       31       1       2       3       4       5       6       7       8       3       34       31       1       2       3       4       5       6       7       8       3       34       31       1       2       3       4       5       6       7       8       3       34       31       1       2       3       4       5       6       7       8       3       34       31       1       1       3       5       6       7       8       5       6       7       8       3       34       31       1       1       5       6       7       8       6       7       8       3       34       31       1</td><td>4       5       6       7       8       9       14       31       1       2       3       4       5       6       7       8       9       14       31       1       2       3       4       5       6       7       8       9       14       31       1       2       3       4       5       6       7       8       9       14       31       1       2       3       4       5       6       7       8       9       14       31       1       2       3       4       5       6       7       8       9       14       31       1       2       3       4       5       6       7       8       9       16       16       16       16       16       16       16       16       16       16       16       16       16       16       16       16       16       16       16       16       16       16       16       16       16       16       16       16       16       16       16       16       16       16       16       16       16       16       16       16       16       16       16       16</td></td></t<> <td>4       5       6       7       8       3       1       1       2       3       4       5       6       7       8       3       14       31       1       2       3       4       5       6       7       8       3       14       31       1       2       3       4       5       6       7       8       3       14       31       1       2       3       4       5       6       7       8       3       14       31       1       2       3       4       5       6       7       8       3       14       12       1       2       3       4       5       6       7       8       3       14       12       1       2       3       4       5       6       7       8       3       11       12       3       4       5       6       7       8       3       10       10       10       10       10       10       10       10       10       10       10       10       10       10       10       10       10       10       10       10       10       10       10       10       10       10<!--</td--><td>4       5       6       7       8       9       34       35       6       7       8       9       34       35       6       7       8       9       34       35       6       7       8       9       34       35       6       7       8       9       34       35       1       2       3       4       5       6       7       8       9       34       35       1       2       3       4       5       6       7       8       9       34       35       1       2       3       4       5       6       7       8       9       34       35       1       2       3       4       5       6       7       8       9       34       35       1       2       3       4       5       6       7       8       9       34       5       6       7       8       9       34       5       6       7       8       9       34       5       5       6       7       8       9       36       36       6       7       8       8       8       8       8       8       6       6       6       6<!--</td--></td></td> | 4       5       6       7       8       9       33       4       5       6       7       8       9       34       3         Selection       Inspected       Tool Working Day       Image: Approxed       Wasting for Approxed       Wasting for Approxed         net        Selection       Image: Market Period       Week From:       Image: Go to Date       Image: Go to Date | 4       5       6       7       8       9       32       3       4       5       6       7       8       9       32       31         Selection       Inspected       Inspected | 4       5       6       7       8       9       20       3       4       5       6       7       8       9       24       21       1         Selection       Introvision Day       Approved       Introvision Day       Approved       Introvision Day       Introvision Day       Approved       Introvision Day       Introvision Day       Introvision Da | 4       5       6       7       8       9       14       31       1       2         Selection       Inspected       Inter-Working Day       Approved       Wasting for Approval       Interview         selection       Inspected       Inter-Working Day       Approved       Wasting for Approval       Interview         selection       Interview       Week Front       Interview       Interview       Week Front       Interview         Date       Pers.Acogin       Name       Rec. CCir       WBS element       Rec.         Student Clerical       Student Clerical       Interview       Interview       Interview       Interview         WE, D102       Student Clerical       Interview       Interview       Interview       Interview         H, 01/03       Student Clerical       Interview       Interview       Interview       Interview | 4       5       6       7       8       9       30       4       5       6       7       8       9       34       1       2       3       4         Selection       Inspected       Inservicing Day       Approved       Insering for Approved       Insering for Approved | 4       5       6       7       8       9       14       31       1       2       3       4       5       6       7       8       9       14       31       1       2       3       4       5         Selection       Image: Selection       Image: Sele | 4       5       6       7       8       9       24       21       1       2       3       4       5       6         Selection       Improved       Too Working Day       Approved       Working for Approved       Today         selection       Improved       Too Working Day       Approved       Working for Approved       Today         selection       Mext Period       Week From: | 4       5       6       7       0       9       30       4       5       6       7       8       14       31       1       2       3       4       5       6       7       8       9       14       31       1       2       3       4       5       6       7       8       9       14       31       1       2       3       4       5       6       7       8       9       14       31       1       2       3       4       5       6       7       8       9       14       31       1       2       3       4       5       6       7       8       9       14       31       1       2       3       4       5       6       7       8       9       14       31       1       2       3       4       5       6       7       8       9       14       31       1       2       3       4       5       6       7       8       9       10       10       10       10       10       10       10       10       10       10       10       10       10       10       10       10       10 | 4       5       6       7       8       9       14       31       1       2       3       4       5       6         Selection       Territoria       Non-Working Day       Approved       Territoria to Approved       Today         eet       Image: Selection       New Kerson       Image: Selection       Today       Territoria to Approved       Today         Interference       Image: Selection       Image: Selection       Image: Selection       Territoria to Approved       Territoria to Approved </td <td>4       5       6       7       8       9       14       31       1       2       3       4       5       6       7       8       9       14       31       1       2       3       4       5       6       7       8       9       14       31       1       2       3       4       5       6       7       8       9       14       31       1       2       3       4       5       6       7       8       9       14       31       1       2       3       4       5       6       7       8       9       14       31       1       2       3       4       5       6       7       8       9       14       31       1       2       3       4       5       6       7       8       9       10       10       10       10       10       10       10       10       10       10       10       10       10       10       10       10       10       10       10       10       10       10       10       10       10       10       10       10       10       10       10       10       10</td> <td>4       5       6       7       8       3       4       5       6       7       8       3       34       31       1       2       3       4       5       6       7       8       3       34       31       1       2       3       4       5       6       7       8       3       34       31       1       2       3       4       5       6       7       8       3       34       31       1       2       3       4       5       6       7       8       3       34       31       1       2       3       4       5       6       7       8       3       34       31       1       2       3       4       5       6       7       8       3       34       31       1       2       3       4       5       6       7       8       3       34       31       1       1       3       5       6       7       8       5       6       7       8       3       34       31       1       1       5       6       7       8       6       7       8       3       34       31       1</td> <td>4       5       6       7       8       9       14       31       1       2       3       4       5       6       7       8       9       14       31       1       2       3       4       5       6       7       8       9       14       31       1       2       3       4       5       6       7       8       9       14       31       1       2       3       4       5       6       7       8       9       14       31       1       2       3       4       5       6       7       8       9       14       31       1       2       3       4       5       6       7       8       9       16       16       16       16       16       16       16       16       16       16       16       16       16       16       16       16       16       16       16       16       16       16       16       16       16       16       16       16       16       16       16       16       16       16       16       16       16       16       16       16       16       16       16       16</td> | 4       5       6       7       8       9       14       31       1       2       3       4       5       6       7       8       9       14       31       1       2       3       4       5       6       7       8       9       14       31       1       2       3       4       5       6       7       8       9       14       31       1       2       3       4       5       6       7       8       9       14       31       1       2       3       4       5       6       7       8       9       14       31       1       2       3       4       5       6       7       8       9       14       31       1       2       3       4       5       6       7       8       9       10       10       10       10       10       10       10       10       10       10       10       10       10       10       10       10       10       10       10       10       10       10       10       10       10       10       10       10       10       10       10       10       10 | 4       5       6       7       8       3       4       5       6       7       8       3       34       31       1       2       3       4       5       6       7       8       3       34       31       1       2       3       4       5       6       7       8       3       34       31       1       2       3       4       5       6       7       8       3       34       31       1       2       3       4       5       6       7       8       3       34       31       1       2       3       4       5       6       7       8       3       34       31       1       2       3       4       5       6       7       8       3       34       31       1       2       3       4       5       6       7       8       3       34       31       1       1       3       5       6       7       8       5       6       7       8       3       34       31       1       1       5       6       7       8       6       7       8       3       34       31       1 | 4       5       6       7       8       9       14       31       1       2       3       4       5       6       7       8       9       14       31       1       2       3       4       5       6       7       8       9       14       31       1       2       3       4       5       6       7       8       9       14       31       1       2       3       4       5       6       7       8       9       14       31       1       2       3       4       5       6       7       8       9       14       31       1       2       3       4       5       6       7       8       9       16       16       16       16       16       16       16       16       16       16       16       16       16       16       16       16       16       16       16       16       16       16       16       16       16       16       16       16       16       16       16       16       16       16       16       16       16       16       16       16       16       16       16       16 | 4       5       6       7       8       3       1       1       2       3       4       5       6       7       8       3       14       31       1       2       3       4       5       6       7       8       3       14       31       1       2       3       4       5       6       7       8       3       14       31       1       2       3       4       5       6       7       8       3       14       31       1       2       3       4       5       6       7       8       3       14       12       1       2       3       4       5       6       7       8       3       14       12       1       2       3       4       5       6       7       8       3       11       12       3       4       5       6       7       8       3       10       10       10       10       10       10       10       10       10       10       10       10       10       10       10       10       10       10       10       10       10       10       10       10       10       10 </td <td>4       5       6       7       8       9       34       35       6       7       8       9       34       35       6       7       8       9       34       35       6       7       8       9       34       35       6       7       8       9       34       35       1       2       3       4       5       6       7       8       9       34       35       1       2       3       4       5       6       7       8       9       34       35       1       2       3       4       5       6       7       8       9       34       35       1       2       3       4       5       6       7       8       9       34       35       1       2       3       4       5       6       7       8       9       34       5       6       7       8       9       34       5       6       7       8       9       34       5       5       6       7       8       9       36       36       6       7       8       8       8       8       8       8       6       6       6       6<!--</td--></td> | 4       5       6       7       8       9       34       35       6       7       8       9       34       35       6       7       8       9       34       35       6       7       8       9       34       35       6       7       8       9       34       35       1       2       3       4       5       6       7       8       9       34       35       1       2       3       4       5       6       7       8       9       34       35       1       2       3       4       5       6       7       8       9       34       35       1       2       3       4       5       6       7       8       9       34       35       1       2       3       4       5       6       7       8       9       34       5       6       7       8       9       34       5       6       7       8       9       34       5       5       6       7       8       9       36       36       6       7       8       8       8       8       8       8       6       6       6       6 </td |

- If an employee has multiple account numbers under one Personnel number, the employee will need to ensure they choose the correct one
  - Click the correct account number from the list and click the Import button on the bottom right
  - o If you only have one account number this step is still necessary
- The timesheet will be populated with the accounting information

| ] F | <sup>D</sup> ers.Assgn | Name                          | Per. assignmTxt. | Rec. CCtr | WBS element      | Rec. order | Receiver Fund | Receiving Func. Area | Base Rate |
|-----|------------------------|-------------------------------|------------------|-----------|------------------|------------|---------------|----------------------|-----------|
|     |                        | Student Clerical Assistant II |                  |           | MSGA100390-U1OPR |            | MSGA100390    | 99999999             | 14.00     |
|     |                        | Student Clerical Assistant II |                  |           | MSGA100513-U1OPR |            | MSGA100513    | 99999999             | 14.00     |
|     |                        |                               |                  |           |                  |            |               |                      |           |
|     |                        |                               |                  |           |                  |            |               |                      |           |
|     |                        |                               |                  |           |                  |            |               |                      |           |

\*ATTN Temp on Call employees\* There is an extra step for you to do. After the timesheet is populated with the account information you will need to click the dropdown under Att./abs. type and choose "Regular Hourly". This will remove the possible "Erroneous records exist" error.

| ersonn | el Ass  | ignment $\smallsetminus$ |                 |             |           |                |            |                  |                            |                   |              |       | Printable T |
|--------|---------|--------------------------|-----------------|-------------|-----------|----------------|------------|------------------|----------------------------|-------------------|--------------|-------|-------------|
| rroneo | us rec  | ords exist.              | Navigation is n | ot possible |           |                |            |                  |                            |                   |              |       |             |
| ountir | ng rule | 0/02/002 d               | loes not exist  |             |           |                |            |                  | 3                          |                   |              |       |             |
| alav M | essag   | Log                      |                 |             |           |                |            |                  |                            |                   |              |       |             |
| K Pr   | evious  | Period                   | Next Period >   | Week From:  |           | Go t           | o Date     | ✓ Worklist       | Favorites ~                | Check             | Insert Row   |       |             |
|        | Del     | Date                     | Pers.As         | Name        | Rec. CCtr | WBS<br>Element | Rec. order | Receiver<br>Fund | Receiving<br>Func.<br>Area | Att./abs.<br>type | Wage<br>Type | Total | Hours       |
|        |         |                          |                 |             |           |                |            |                  |                            |                   |              | 0.00  |             |
|        | 1       | SU, 11/05                |                 | Clerical Ai |           |                |            |                  |                            |                   | ~            | 0.00  |             |
|        |         | MO, 11/0                 | 6               | Clerical Ai |           | MSGA013.       |            | MSGA013771       | CALOO                      |                   | ~            | 0.00  | 7           |
|        | 1       | TU, 11/07                | 7               | Clerical Ai |           |                |            |                  |                            |                   | ~            | 0.00  |             |
|        |         | WE, 11/0                 | 8               | Clerical Ai |           |                |            |                  |                            |                   | ~            | 0.00  |             |
|        | 1       | TH, 11/0                 | 9               | Clerical Ai |           |                |            |                  |                            | 171111            | ~            | 0.00  |             |
|        | 1       | FR, 11/1                 | D               | Clerical Ai |           |                |            |                  |                            |                   | ~            | 0.00  |             |
| E      |         | SA, 11/1                 | 1               | Clerical Ai |           |                |            |                  |                            |                   | /            | 0.00  |             |
|        |         |                          |                 |             |           |                |            |                  |                            |                   |              |       |             |

#### Enter Time

- Enter total number of hours for selected position/account in the hours field for each day worked. MSU rounds to the 10<sup>th</sup> of the hour. Conversions for minutes to tenths can be found: <u>http://www.ctlr.msu.edu/copayroll/decimal.aspx</u>
  - We encourage employees to enter time daily
  - If you work multiple jobs a day you will need to go back and switch the position selection/account selected for each job worked.
- Receivi... Det. Start time WBS Att./abs. Rec. Rec. Receiver Wage Del... Date Pers.As... Name Func. Total Hours End time CCtr Element order Fund type Type Area TU, 09/26 12997 Student... MSGA01... MSGA01 ... CALOO 0.00 1 12997 Student... 📄 🝵 WE. 09/27 12997 MSGA01... MSGA01... CALOO 0.00 Student... 8 12997 Student... 📄 🍵 TH, 09/28 MSGA01... MSGA01... CALOO 0.00 12997 Student... 0 12997 Student... 🗹 🍵 FR, 09/29 12997 Student... MSGA01... MSGA01... CALOO 0.00 0 12997 Student...
- o \*reminder\* you cannot work two jobs simultaneously

#### Save Your Time Entry

- When Time Entries are complete, click SAVE in the lower right hand corner
- When you click save, it is not automatically approved in the system. You can change/update your time as many times as necessary until your supervisor approves the time.

| isom                        |                                                     |                                                             |                             |                           |                                                               |                                             |                                                 |                 |                       |                                       |             |                                                  |                                       |                      |                      |              |                     |             |                  |                                         |                        |                                                   |                                              |                 |      |            |          |
|-----------------------------|-----------------------------------------------------|-------------------------------------------------------------|-----------------------------|---------------------------|---------------------------------------------------------------|---------------------------------------------|-------------------------------------------------|-----------------|-----------------------|---------------------------------------|-------------|--------------------------------------------------|---------------------------------------|----------------------|----------------------|--------------|---------------------|-------------|------------------|-----------------------------------------|------------------------|---------------------------------------------------|----------------------------------------------|-----------------|------|------------|----------|
| errors !                    | were                                                | found                                                       |                             |                           |                                                               |                                             |                                                 |                 |                       |                                       |             |                                                  |                                       |                      |                      |              |                     |             |                  |                                         |                        |                                                   |                                              |                 |      |            |          |
| Mess                        | sage L                                              | Log                                                         |                             |                           |                                                               |                                             |                                                 |                 |                       |                                       |             |                                                  |                                       |                      |                      |              |                     |             |                  |                                         |                        |                                                   |                                              |                 |      |            |          |
| . 3                         | SU N                                                | lu' Tu                                                      | i Wie                       | Th I                      | 5 54                                                          |                                             | 39                                              | No: T           | i We                  | Th                                    | n.          | 54                                               | 3                                     | ia Me                | i ni                 | Wa           | Th                  | ÷.          | 51               |                                         |                        |                                                   |                                              |                 |      |            |          |
| 3                           | 30 3                                                | 1 1                                                         | 2                           | 3                         | 1 5                                                           | .5                                          | 37                                              | 28 2            | F 30                  | 31                                    | 4           | 2 (                                              | 2                                     | 4 25                 | 20                   | 27           | 20                  | 1           | 2                |                                         |                        |                                                   |                                              |                 |      |            |          |
|                             | 6 7                                                 | 7 8                                                         | 9                           | 10 3                      | 1 12                                                          | 6                                           | 3                                               | 4 7             | 6                     | 7                                     | 8           | 9 1                                              | 9 3                                   | 8 4                  | 5                    | 5            | 7                   | 8           | 9                |                                         |                        |                                                   |                                              |                 |      |            |          |
| 1                           | 13 1                                                | 14 15                                                       | 5 18                        | 17 1                      | 8 19                                                          | 3                                           | 10                                              | 11 1            | 1 13                  | 14                                    | 15          | 16 1                                             | 1 3                                   | 0 11                 | 12                   | 13           | 34                  | 18          | 18               |                                         |                        |                                                   |                                              |                 |      |            |          |
| 2                           | 20 2                                                | 21 22                                                       | 23                          | 24 3                      | 5 25                                                          | n                                           | 17                                              | 18 1            | ÷ 20                  | 21                                    | 22          | 23 L                                             | 2 3                                   | 7 18                 | 19                   | 20           | 21                  | 22          | 23               |                                         |                        |                                                   |                                              |                 |      |            |          |
| 2                           | 27 2                                                | 28 25                                                       | 10                          | 31.                       | 1 2                                                           | 9                                           | 24                                              | 25 2            | 27                    | 20                                    | 1           | 2                                                | 1 2                                   | 4 25                 | 3 26                 | 27           | 100                 | 29          | -10              |                                         |                        |                                                   |                                              |                 |      |            |          |
|                             |                                                     |                                                             |                             |                           |                                                               |                                             |                                                 |                 |                       |                                       |             |                                                  |                                       |                      |                      |              | 10                  |             |                  |                                         |                        |                                                   |                                              |                 |      |            |          |
|                             | a a                                                 | 4 5<br>Selectio                                             |                             | 7<br>Rejected             | A D                                                           | 30<br>IP-WOR                                | 3<br>Ing De                                     | •               | i é                   | 7                                     | 8<br>Weitin | 0 3                                              | a a                                   |                      | 2<br>Kany            | 3            | 4                   | 5           |                  |                                         |                        |                                                   |                                              |                 |      |            |          |
| Cu                          | a a<br>ment s<br>eshee                              | 4 5<br>Selectio                                             | n III                       | 7<br>Rejected             |                                                               | 10<br>ar-word                               | 3<br>Ing De                                     | 4<br>Y <b>1</b> | i E                   | 7                                     | 8<br>Waltin | 9 3<br>Live Appe                                 | a a<br>ovet                           | 1 1<br>1<br>1<br>1   | 2<br>KMW             | 3            | 4<br>avorit         | 5           |                  | hack Inset                              | 1 Day                  |                                                   |                                              |                 |      |            |          |
| Time<br>Prev<br>De          | 3 4<br>ment 3<br>eshee<br>vious I                   | 4 5<br>Selectio<br>et<br>Date                               | n  i Next                   | 7<br>Rejected<br>t Pariot | n 9                                                           | 10<br>II-WOO<br>bek Fr                      | 3<br>Ing De<br>orn: [                           | 4 1             | corow<br>R            | 7<br>×                                | 8<br>Wellin | 9 3<br>Litor Actor<br>Late                       | a a<br>ovet<br>GI ~<br>S eler         | 12 1<br>170          | 2<br>Kany<br>Taridis | 3<br>t) Fi   | 4<br>avorite<br>Jer | 5           | n<br>  [C        | heck Insert                             | t Row                  | Att./abs. type                                    | Total                                        | Hours           | Det  | Start time | End time |
| Time<br>Prev                | a a<br>menta<br>eshee<br>vious I<br>eL., 1          | 4 5<br>Selection<br>Pariod<br>Date                          | n<br>I Next                 | 7<br>Rejected<br>t Parloc | n 9<br>1 1 10<br>1 10<br>1 10<br>1 10<br>1 10<br>1 10<br>1 10 | 10<br>In-woo<br>bek Fr<br>Nan               | 3<br>Ing De<br>Den: [<br>He                     | * <b>*</b>      | i i ii<br>Koprow<br>R | 7<br>10<br>10<br>10<br>10<br>10       | 8<br>Weltin | 9 3<br>Lise Actor<br>Date (<br>WB:               | a a<br>ovet<br>GT ~<br>5 eter         | n nent               | 2<br>Kany<br>foridis | t Fi         | 4<br>avoriti        | 5           | n<br>  [c<br>  R | heck Insert                             | Row<br>Receiving Func. | Att /abs. type                                    | Total<br>24.00                               | Hours           | Det. | Start time | End time |
| Cue<br>Time<br>Prov         | a a<br>ment 3<br>eshee<br>vious I<br>eL., 1         | 4 5<br>Selectio<br>et<br>Date<br>SU, 12                     | n<br>1 Next<br>2/30         | 7<br>Rejected<br>t Pariod | n n<br>1 11 14                                                | 30<br>sewon<br>bek Fr<br>Nam                | 3<br>Ing De<br>orn: [<br>ner                    | 4 I             | R                     | 7<br>87                               | 8<br>Waltin | 0 3<br>I TOC ALDIA<br>Date (<br>WD:              | a 3<br>ovet<br>Gl∼<br>3 eler          | - W                  | 2<br>Kony<br>foridis | a<br>t)   Fi | 4<br>avorib<br>Set  | 5           | 5<br>5<br>8      | heck Insert                             | Row<br>Receiving Func. | Att /abs. type                                    | Total<br>24.00<br>∽ 0.00                     | Hours           | Det  | Start time | End time |
| Cu<br>Cu<br>Prev<br>De<br>1 | anera s<br>eshee<br>vious i<br>eL i<br>g            | 4 5<br>Selection<br>of<br>Date<br>SU, 12<br>MO, 1           | n<br>1 Next<br>2/30<br>2/31 | 7<br>Rejected<br>t Parloc | n n<br>1 14                                                   | 10<br>In-work<br>Deik Fr<br>Nam<br>Stur     | 3<br>Ing Dy<br>om: [<br>Int<br>Jont C           | 4 I             | R                     | 7<br>10<br>10<br>10<br>10<br>10<br>10 | 8<br>Weltin | 9 3<br>a tor Appe<br>Jate (<br>WB:               | a 1<br>ovet<br>⊡<br>S eler<br>3A10    | -) (W                | 2<br>Horidis<br>R    | a<br>t Fi    | 4<br>avorih<br>der  | 5<br>65 V   | n<br>) [C<br>R   | hack Insert                             | Row<br>Receiving Func. | Att./abs. type<br>Student Houriy                  | Total<br>24.00<br>~ 0.03<br>~ 8.00           | Hours           | Det  | Start time | End time |
| Co<br>Time<br>Prov          | 3 · ·<br>enera 3<br>eshaa<br>vious I<br>모<br>문<br>문 | 4 5<br>Selection<br>et<br>Date<br>SU, 12<br>MO, 1<br>TU, 03 | n<br>1 Next<br>2/30<br>2/31 | 7<br>Rejected<br>t Parloc |                                                               | 10<br>In-woo<br>bok Fi<br>Nan<br>Stu<br>Stu | 3<br>ing De<br>om: (<br>iee<br>Jont C<br>Jont C | i lerical       | R                     | 7                                     | 8<br>Weilin | 9 3<br>a for Appe<br>Date (<br>WB:<br>MSi<br>MSi | 4 3<br>ovet<br>5 elec<br>3A10<br>3A10 | - W<br>ment<br>0390. | 2<br>Foridis<br>R    | 3<br>It Fi   | 4<br>avorib<br>der  | 5<br>65 - V | n<br>Re<br>M     | hack Insert<br>ceiver Fund<br>SGA100390 | Row<br>Receiving Func. | At:/abs. type<br>Student Hourty<br>Student Hourty | Total<br>24.00<br>~ 0.03<br>~ 8.00<br>~ 8.00 | Hours<br>8<br>8 | Det. | Start time | End time |